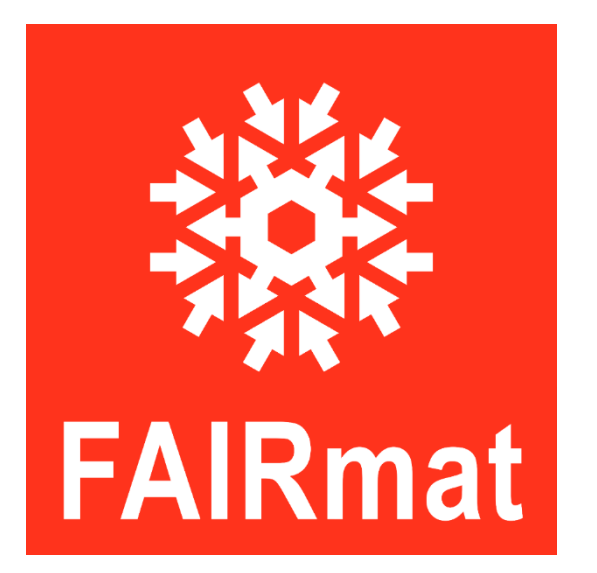

https://www.fairmat-nfdi.eu/fairmat/consortium

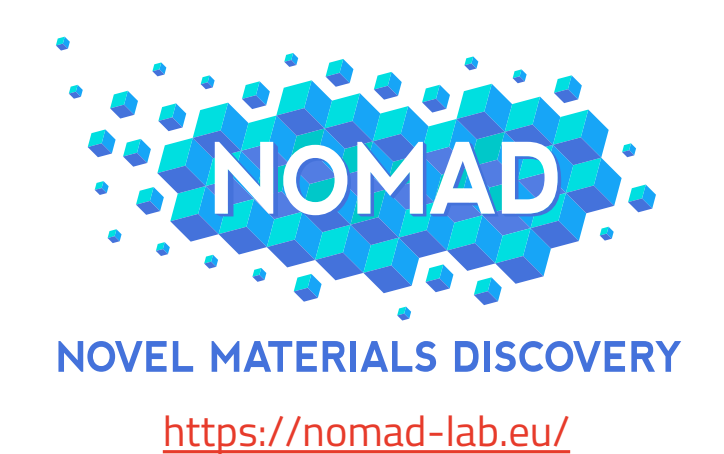

# Ellipsometry Example and Tutorial in NOMAD

| Activities                 | ຢ Firefox     | Sep 21 16:31                                                                                                    | π          |                    | ٥     |
|----------------------------|---------------|----------------------------------------------------------------------------------------------------|------------|--------------------|-------|
| - NOMAD                    | ×             | +                                                                                                    |            | - 0                | ×     |
| $\leftarrow \rightarrow X$ |               | ○ 🗅 localhost:3000/fairdi/nomad/latest/gui/about/information                                                                                                    |            | $\bigtriangledown$ | ≡     |
| 🌣 Most Visite              | ed 👩 Fedora I | )ocs 🕅 Fedora Magazine 🗅 Fedora Project 🗅 User Communities 🗅 Red Hat 🗅 Free Content 💿 Optik-Runde 🕀 nexus-constructor/gett 🕀 NXsas — nexus v2022 🕀 SAXS and SANS faci | ilitie     |                    | $\gg$ |
|                            | PUBL          | SH ~ EXPLORE ~ ANALYZE ~ ABOUT ~                                                                                                    | <b>ά</b> υ | NITS               |       |

Create and account or login using an existing account

### NOMAD – Manage and Publish Materials Data

This is the *graphical user interface* (GUI) of NOMAD. It allows you to **search**, **access**, **and download all NOMAD data** in its *raw files* and *processed data* form. You can **upload and manage your own raw materials science data**. You can access all published data without an account. If you want to provide your own data, please login or register for an account.

You can learn more about NOMAD on its homepage, our documentation. There is also an FAQ and the more detailed uploader documentation.

#### **Interactive Search**

NOMAD extracts **rich metadata** from uploaded raw-data. Explore NOMAD's data by creating complex queries from interactive data visualizations of key properties, including the simulated composition/system, used method, upload metadata, as well as material classifications and available quantities. Or use the **Optimade** filter language to add arbitrarily nested queries.

#### A common data format

NOMAD provides data in *processed* and *normalized* form in a machine processable and common hierarchical format. This *processed data*, i.e. the **NOMAD Archive**, is organized into nested sections of quantities with well defined units, data types, shapes, and descriptions. These definitions are called the **NOMAD Metainfo** and they can be browsed here.

What is shown on these slides is a developer's version of NOMAD, but the example will be integrated into NOMAD soon

NOMAD only uses cookies that are strictly necessary for this site's functionality

About NOMAD

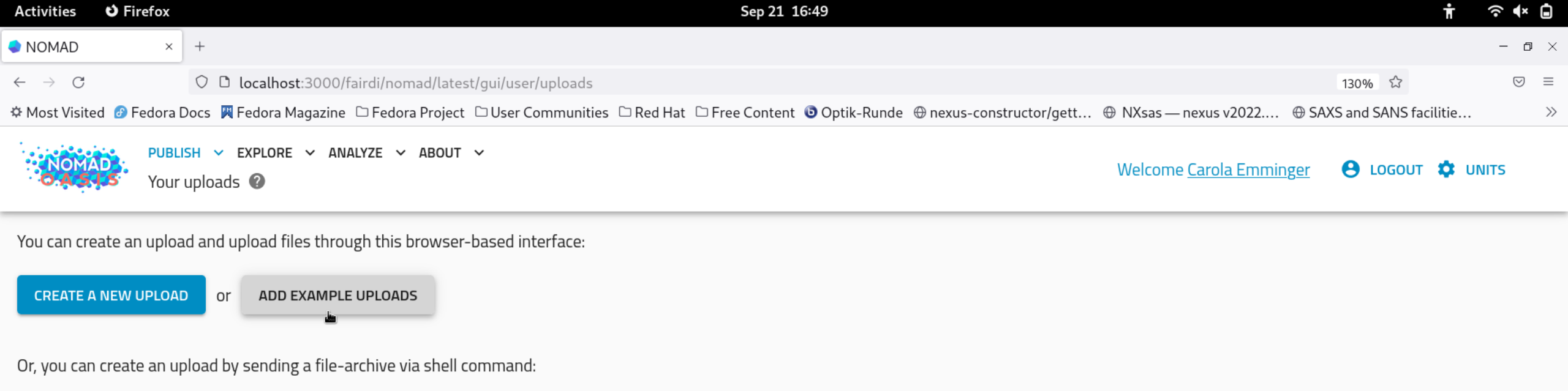

E

curl -X POST 'http://localhost:8000/fairdi/nomad/latest/api/v1/uploads?token=A2wS54YUQzKqSxW13V23Tw.tlL7tjTKTi4jQQpSFyzXXlf9ZBc' -T <local\_file>

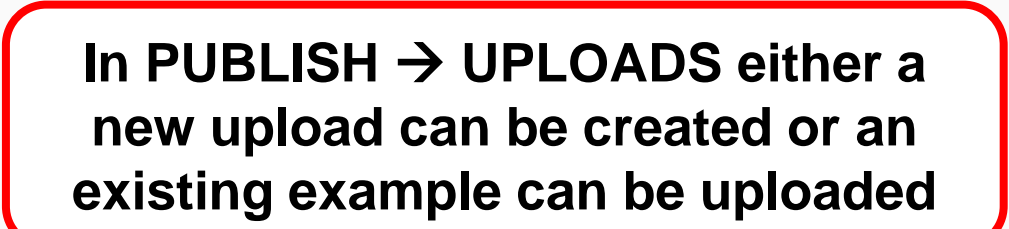

| Activities 🕴 Firefox                                                                                                    | Sep 21 16:49                                                                                                    | π                                                            | ? <b>•</b> × ∎ |
|----------------------------------------------------------------------------------------------------|----------------------------------------------------------------------------------------------------|--------------------------------------------------------------|----------------|
| NOMAD × +                                                                                                    |                                                                                                    |                                                              | - 0 ×          |
| ← → C O D localhost:3000/fairdi/nomad/late                                                                                                    | st/gui/user/uploads                                                                                                    | 130% ☆                                                       | $\odot$ =      |
| 🌣 Most Visited 👩 Fedora Docs 🛛 🕅 Fedora Magazine 🗀 Fedora Project                                                                                                    | □ User Communities □ Red Hat □ Free Content ③ Optik-Runde ⊕ nexus-const                                                                                                    | tructor/gett 🕀 NXsas — nexus v2022 🕀 SAXS and SANS facilitie | . »            |
| PUBLISH       EXPLORE       ANALYZE       ABOUT         Your uploads       Image: Contract of the second second | Select a sample Upload                                                                                                    | Welcome <u>Carola Emminger</u> 🕒 LOGOUT 🂠 L                  | UNITS          |
| You can create an upload and upload files through this browser<br>CREATE A NEW UPLOAD or ADD EXAMPLE UPLOADS<br>Or, you can create an upload by sending a file-archive via shell a                                                                                                    | <b>Electronic structure code input and output files</b><br>This upload demonstrate the basic use of NOMAD's <i>parsers</i> . For many<br><i>electronic structure codes</i> (VASP, etc.), NOMAD provides parsers. You<br>simply upload the <i>input and output files</i> of your simulations and<br>NOMAD parsers are extracting all necessary metadata to produce a<br>FAIR dataset.             |                                                              |                |
| curl -X POST 'http://localhost:8000/fairdi/noma                                                                                                    | <b>Electronic Lab Notebook</b><br>This example contains a custom NOMAD <i>schema</i> to create an<br><b>Electronic Lab Notebook (ELN)</b> and a few example <i>data</i> entries that<br>use this schema. The schema demonstrates the basic concepts behind<br>a NOMAD ELN and can be a good <b>starting point</b> to create you own<br>schemas that model <b>FAIR data</b> acquired in your lab. | ADD XXlf9ZBc' -T <local_file></local_file>                   | <b>ê</b> ()    |
|                                                                                                    | <b>Tabular Data</b><br>This upload demonstrates the used of tabular data. In this example we<br>use an <i>xlsx</i> file in combination with a custom schema. The schema<br>describes what the columns in the excel file mean and NOMAD can<br>parse everything accordingly to produce a <b>FAIR</b> dataset.                                                                                     | ADD                                                          |                |
|                                                                                                    | <b>Ellipsometry</b><br>This example presents the capabilities of the NOMAD platform to                                                                                                    |                                                              |                |

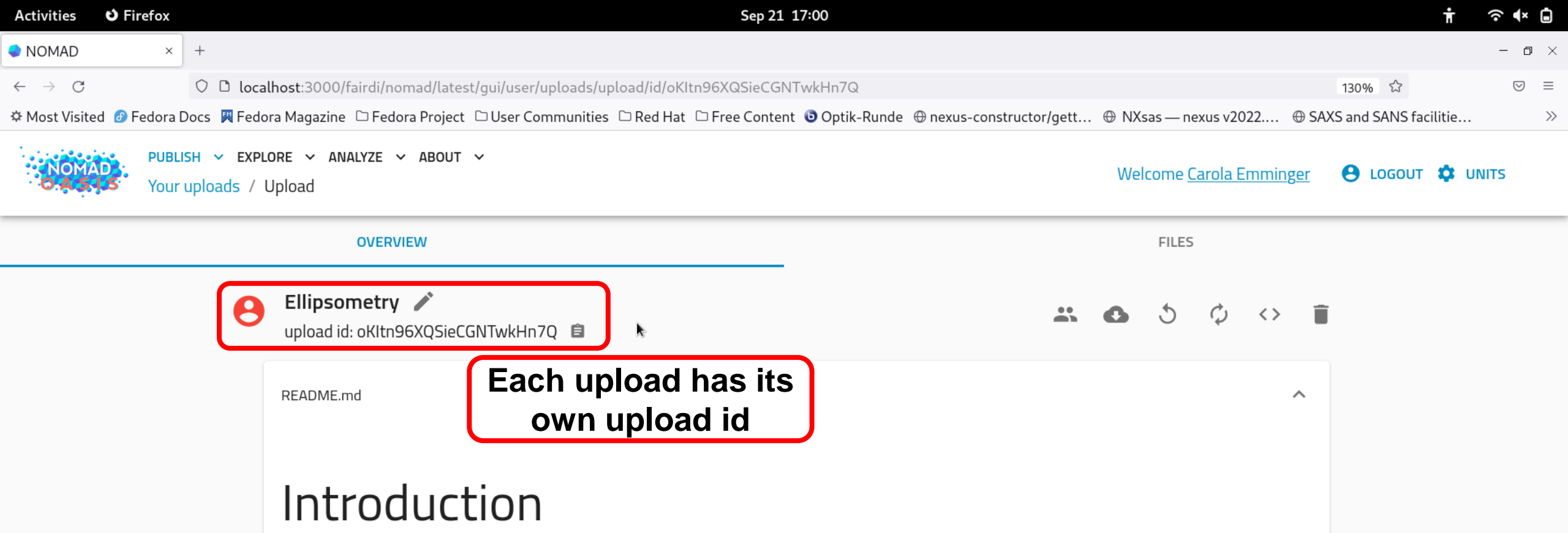

This example presents the capabilities of the NOMAD platform to store and standardize ellipsometry data. It shows the generation of a NeXus file according to the NXellipsometry application definition and a successive analysis of an example data set (measured values of the ellipsometric angles Psi and Delta of SiO2 on Si).

### Viewing uploaded data

Below, you find an overview of your uploaded data. Click on the > / button to get a list of your data or select **FILES** from the top menu of this upload. You may add your own files to the upload or experiment with the pre-existing electronic lab notebook (ELN) example. The ELN follows the general structure of NOMAD ELN templates and you may refer to the documentation or a YouTube tutorial (~1h) for further information. When the ELN is saved a NeXus file will be generated from the provided example data. You may also view your supplied or generated NeXus files here with the H5Web viewer. To do so open the **FILES** tab and just select a .nxs file.

| Activities 🛛 🕹 Firefox                              |                                                                          | Se                                     | p 21 17:05                                    |                                                                                                  | Ť                     | ? <b>•</b> × ∎ |
|-----------------------------------------------------|--------------------------------------------------------------------------|----------------------------------------|-----------------------------------------------|--------------------------------------------------------------------------------------------------|-----------------------|----------------|
| NOMAD ×                                             | +                                                                        |                                        |                                               |                                                                                                  |                       | – ¤ ×          |
| ← → C                                               | O D localhost:3000/fairdi/nomad/latest/g                                 | ui/user/uploads/upload/id/oKItn96XQSie | CGNTwkHn7Q/entry/id/O3r5hUaa8xjPvPt8im_kJ3    | Bo2LsL_                                                                                          | 130% ☆                | ⊘ ≡            |
| Most Visited      Fedora     PUB     OA 5 5     You | LISH V EXPLORE V ANALYZE V ABOUT V<br>r uploads / Upload / Entry 2       | User Communities D Red Hat D Free Co   | ontent 😈 Optik-Runde 🕀 nexus-constructor/gett | <ul> <li>WXsas — nexus v2022          SA     </li> <li>Welcome <u>Carola Emminger</u></li> </ul> | AS and SANS facilitie | »<br>VITS      |
| 0\                                                  | /ERVIEW                                                                  | FILES                                  | DATA                                          |                                                                                                  | LOGS                  |                |
|                                                     | Metadata                                                                 |                                        |                                               | 5 🖬 🗗 🖡                                                                                          |                       |                |
|                                                     | <sup>type</sup><br>Ellips<br><sup>name</sup><br>ellips.data.archive.ison | Ellips                                 |                                               | <> :                                                                                             |                       |                |
|                                                     | comment                                                                  | Reader<br>ellips                       | Electronic                                    | : Lab Notebook                                                                                   | (ELN)                 |                |
|                                                     | no comment<br>references<br>authors                                      | Nxdl<br>NXellipsometry.nxdl            |                                               | Ŧ                                                                                                |                       |                |
|                                                     | Carola Emminger<br>datasets                                              | input_files<br>test-data.dat           |                                               | ۵                                                                                                |                       |                |
|                                                     | no datasets                                                              | input_files<br>eln_data.yaml           |                                               | 6                                                                                                |                       |                |
|                                                     | ellips.data.archive.json                                                 | <b>Ê</b> input_files                   |                                               | 6                                                                                                |                       |                |
|                                                     | O3r5hUaa8xjPvPt8im_kJ3o2LsL_                                             | © Output<br>SiO2onSi.ellips.nxs        |                                               |                                                                                                  |                       |                |
|                                                     | unavailable<br>upload id                                                 | Filename<br>test-data.dat              |                                               |                                                                                                  |                       |                |
|                                                     | oKItn96X0SieCGNTwkHn70                                                   | 自                                      |                                               |                                                                                                  |                       |                |

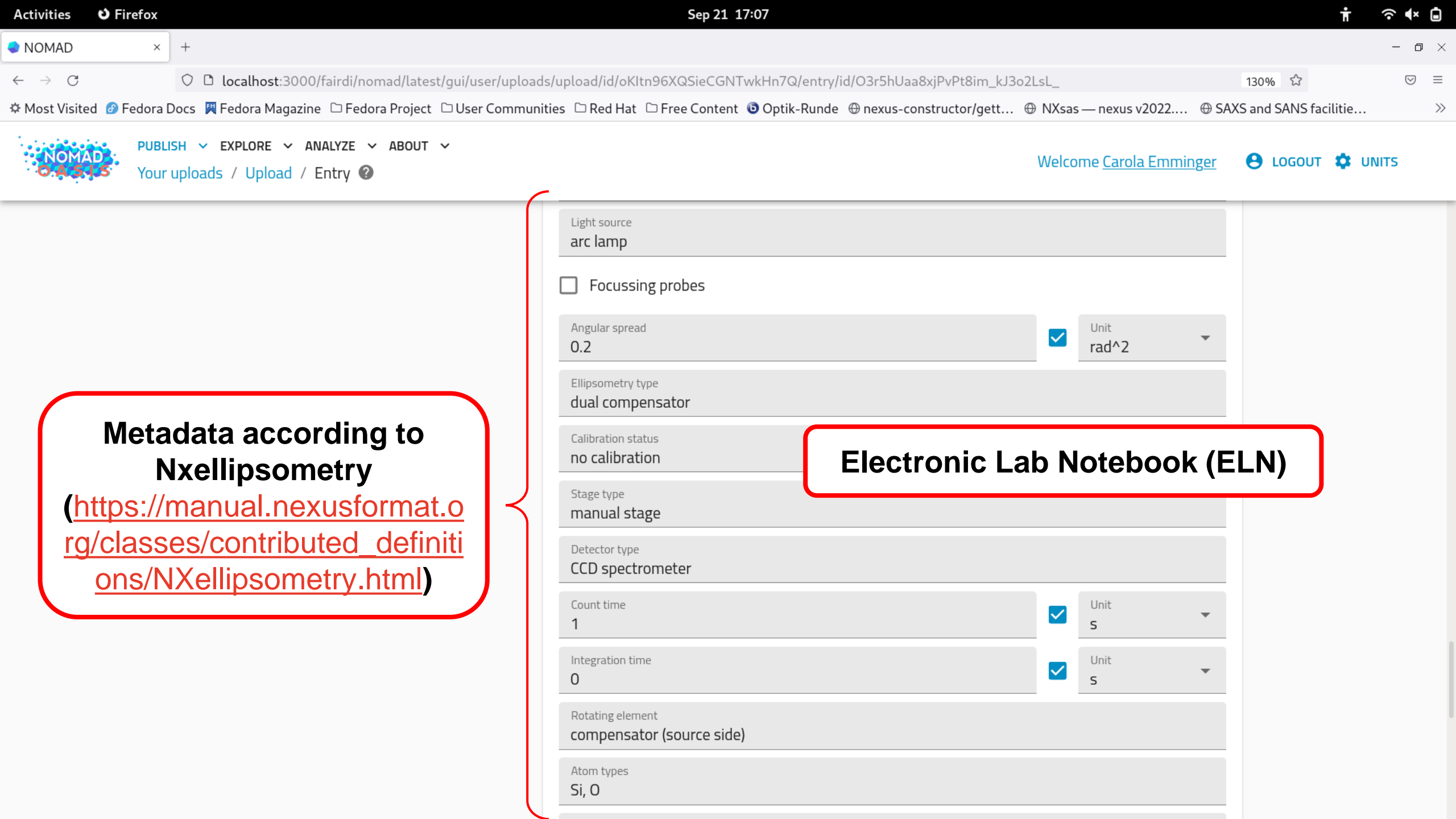

| Activities 🛛 Firefox                                                                                                    |                                                                | Sep 21 17:07                                                                                                    | <b>ਜ</b>                                                                                                    |
|----------------------------------------------------------------------------------------------------|----------------------------------------------------------------|----------------------------------------------------------------------------------------------------|----------------------------------------------------------------------------------------------------|
| NOMAD × +                                                                                                    |                                                                |                                                                                                    | - 0 ×                                                                                                    |
| <ul> <li>← → C</li> <li>◇ □ localhost:3000/f</li> <li>◇ Most Visited Ø Fedora Docs 🕅 Fedora Magazine</li> <li>PUBLISH ✓ EXPLORE ✓ ANA<br/>Your uploads / Upload / En</li> </ul>                                                                                            | airdi/nomad/latest/gui/user/uploads/ur<br>Fedora Project       | All files contained in the example upload can be found in FILES                                                                                                    | Image: Veln_data.yaml/prev II       130% ☆       Image: Image: I |
| OVERVIEW     Entry files     folder      Ellipsometry workflow example.ipynb      README.md     \$i02onSi.ellips.nxs     \$i02onSi.ellips.nxs     \$Si_Aspnes.mat     ellips.data.archive.json     nomad     ellips.scheme.archive.yml     eln_data.yaml     test-data.dat | FILES eln_data.yaml file file size 1.7 kB (1688 bytes) preview | DATA<br>acquisition_program/\@url: https://www.jawoollam.com/ellipsor<br>acquisition_program/program: CompleteEASE<br>acquisition_program/version: '6.37'<br>address: Zum Großen Windkanal 2, 12489 Berlin, Germany<br>affiliation: Humboldt-Universität zu Berlin<br>angle_of_incidence_unit: degrees<br>angular_spread:<br>unit: rad ** 2<br>value: 0.2<br>atom_types: Si, 0<br>blocks:<br>- type<br>- angle_of_incidence<br>calibration_status: no calibration<br>colnames:<br>- type<br>- wavelength<br>- angle_of_incidence<br>- psi<br>- delta<br>column_names:<br>- psi<br>- delta<br>column_names:<br>- psi<br>- delta<br>company: J. A. Woollam Co.<br>count_time:<br>unit: s<br>value: 1<br>data_identifier: 1<br>data_type: psi/delta | utry-software/completeease                                                                                                    |

| Activities 👌 Firefox                                            |                                           |                                         | Sep 21 17:07                                                                     |                                                  |                                                  |                                                      |                                              | ň                                            | · 🗟 🔸 🖬 |
|-----------------------------------------------------------------|-------------------------------------------|-----------------------------------------|----------------------------------------------------------------------------------|--------------------------------------------------|--------------------------------------------------|------------------------------------------------------|----------------------------------------------|----------------------------------------------|---------|
| NOMAD × +                                                       |                                           |                                         |                                                                                  |                                                  |                                                  |                                                      |                                              |                                              | - 0 )   |
| $\leftarrow \rightarrow C$ O D localhost:3000/fair              | di/nomad/latest/gui/user/uploads          | /upload/id/oKItn96>                     | QSieCGNTwkHn7Q/                                                                  | entry/id/03r5hUa                                 | a8xjPvPt8im_kJ3d                                 | o2LsL_/files/test-da                                 | ta.dat/previe 🗉                              | 130% &                                       |         |
| 🌣 Most Visited 🕜 Fedora Docs 🖉 Fedora Magazine 🗋                | Fedora Project Cillser Communit           | ies 🗅 Red Hat 🗅 Fr                      | ee Content 💿 Ontik-                                                              | Runde @ nexus-co                                 | onstructor/gett                                  | M NXsas — nexus v                                    | 2022 @ SAX                                   | S and SANS facilitie                         |         |
|                                                                 |                                           |                                         |                                                                                  |                                                  | onstructor/gett                                  |                                                      | 2022 9310                                    |                                              | ,       |
| NOMAD<br>Your uploads / Upload / Ent                            | rze 🗸 ABOUT 🗸<br>ry / Files               |                                         |                                                                                  |                                                  |                                                  | Welcome <u>Carola</u>                                | <u>a Emminger</u>                            | 😫 logout 🌣                                   | UNITS   |
| OVERVIEW                                                        | FIL                                       | ES                                      |                                                                                  | DA                                               | ТА                                               |                                                      |                                              | LOGS                                         |         |
| Entry files 5 🕢 🗗 🗊                                             | <b>test-data.dat</b><br>ïIle<br>ïIle size | C T C C C C C C C C C C C C C C C C C C | SiO2 on Si on RC2<br>Emethod[Ellipsomete<br>stroms<br>1930.000000<br>1940.000000 | erType=4 , Compl<br>50.000000<br>50.000000       | LeteEASE=6.37, A<br>40.014217<br>40.026409       | cqTime=15.000, Zo<br>142.127655<br>142.307449        | neAve=1, Acq.<br>0.008585<br>0.007827        | Parameters=DE<br>0.034774<br>0.031627        |         |
| <ul> <li>README.md</li> <li>SiO2onSi.ellips.nxs</li> </ul>      | 482 kB (482497 bytes)<br>preview          | )<br>E<br>E                             | 1950.000000<br>1960.000000<br>1970.000000<br>1980.000000                         | 50.000000<br>50.000000<br>50.000000<br>50.000000 | 40.031204<br>40.045902<br>40.065468<br>40.077728 | 142.463231<br>142.679901<br>142.866608<br>143.102463 | 0.006813<br>0.006478<br>0.006224             | 0.029100<br>0.027399<br>0.025995<br>0.024925 |         |
| Si_Aspnes.mat                                                   |                                           | E                                       | 1990.000000<br>2000.000000<br>2010.000000                                        | 50.000000<br>50.000000<br>50.000000              | 40.080673<br>40.082367<br>40.072388              | 143.409317<br>143.746017<br>143.990952               | 0.006016<br>0.005829<br>0.005649             | 0.024045<br>0.023258<br>0.022496             |         |
| ellips.scheme.archive.yml nomad ellips.scheme.archive.yml nomad |                                           | E<br>E<br>E                             | 2020.000000<br>2030.000000<br>2040.000000<br>2050.000000                         | 50.000000<br>50.000000<br>50.000000<br>50.000000 | 40.073170<br>40.069405<br>40.066757<br>40.061028 | 144.279099<br>144.611435<br>144.883820<br>145.150055 | 0.005475<br>0.005311<br>0.005150<br>0.004993 | 0.021767<br>0.021084<br>0.020417<br>0.019760 |         |
| 🗅 test-data.dat                                                 |                                           | E                                       | 2060.000000<br>2070.000000<br>2080.000000                                        | 50.000000<br>50.000000<br>50.000000              | 40.055706<br>40.036533<br>40.017166              | 145.396118<br>145.661514<br>145.896454               | 0.004843<br>0.004703<br>0.004572             | 0.019128<br>0.018531<br>0.017967             |         |
| The file conta                                                  | ining the                                 | E                                       | 2090.000000<br>2100.000000<br>2110.000000<br>2120.000000                         | 50.000000<br>50.000000<br>50.000000              | 40.025864<br>40.028156<br>40.012478              | 146.114670<br>146.370560<br>146.607407<br>146.700428 | 0.004443<br>0.004322<br>0.004227             | 0.017414<br>0.016892<br>0.016464             |         |
| measured                                                        | data                                      | E                                       | 2120.000000<br>2130.000000<br>2140.000000<br>2150.000000                         | 50.000000<br>50.000000<br>50.000000<br>50.000000 | 40.001420<br>40.005928<br>40.001190<br>39.999153 | 140.755430<br>147.055832<br>147.294281<br>147.531891 | 0.004130<br>0.004045<br>0.003968<br>0.003896 | 0.015653<br>0.015308<br>0.014983             |         |
|                                                                 |                                           | E<br>E<br>E                             | 2160.000000<br>2170.000000<br>2180.000000                                        | 50.000000<br>50.000000<br>50.000000              | 39.998287<br>39.997860<br>40.001450              | 147.757156<br>147.958969<br>148.183533               | 0.003830<br>0.003769<br>0.003709             | 0.014690<br>0.014416<br>0.014154             |         |
|                                                                 |                                           | E                                       | 2200.000000                                                                      | 50.000000                                        | 39.995445<br>39.998291                           | 148.655228                                           | 0.003648                                     | 0.013635                                     |         |

| Activities 👌 Firefox                                                                                                    | Sep 21                                                                                                    | 17:08                                                                 | † २ ♥ 🖬                    |
|----------------------------------------------------------------------------------------------------|----------------------------------------------------------------------------------------------------|-----------------------------------------------------------------------|----------------------------|
| NOMAD × +                                                                                                    |                                                                                                    |                                                                       | – o ×                      |
| $\leftarrow \rightarrow C$ O D localhost:3000                                                                                                    | )/fairdi/nomad/latest/gui/user/uploads/upload/id/oKItn96XQSieCGN                                                                                                    | TwkHn7Q/entry/id/O3r5hUaa8xjPvPt8im_kJ3o2LsL_/files/Ellipsometry work | kflow 130% ☆ 🗵 🗢           |
| 🌣 Most Visited 🕜 Fedora Docs 🛛 🕅 Fedora Magazine                                                                                                    | e 🗅 Fedora Project 🗅 User Communities 🗅 Red Hat 🗅 Free Content                                                                                                    | t 💿 Optik-Runde 🕀 nexus-constructor/gett 🕀 NXsas — nexus v2022 🤅      | SAXS and SANS facilitie    |
| PUBLISHEXPLOREAIOLASISYour uploads/ Upload                                                                                                    | NALYZE V ABOUT V<br>Entry / Files                                                                                                    | Welcome <u>Carola Emming</u>                                          | <u>er</u> 😝 logout 🏟 units |
| OVERVIEW                                                                                                    | FILES                                                                                                    | DATA                                                                  | LOGS                       |
| Entry files   inder   inder   i | <ul> <li>Ellipsometry workflow example.ipynb  (*) <sup>(†)</sup></li> <li><sup>file</sup></li> <li><sup>file</sup> <sup>(†)</sup></li> <li><sup>file</sup> <sup>(†)</sup></li> <li<sup>file <sup>(†)</sup> <li<sup>file <sup>(</sup></li<sup></li<sup></ul> |                                                                       |                            |
|                                                                                                    | LAUNCH         Image: second second                                                                                                    | Launch "ellips" in jupyter lab<br>tutorial "Ellipsometry workflo      | to view the<br>w example"  |

| Activities                              | ຢ Firefox    | Sep 21 17:29                                                                                                    | Ť             | (î<br>▲×           |       |
|-----------------------------------------|--------------|----------------------------------------------------------------------------------------------------|---------------|--------------------|-------|
| 🗢 NOMAD                                 | ×            | C Ellipsometry Jupy × +                                                                                                    |               | - 0                | ×     |
| $\leftarrow \  \  \rightarrow \  \   G$ |              | Iocalhost:9000/fairdi/nomad/latest/north/user/test_user_ce/ellips/lab/tree/uploads/oKItn96XQSieCGNTwkHn7Q/Ellipsometry workflow example.ipynb                 | ☆             | $\bigtriangledown$ | ≡     |
| 🌣 Most Visited                          | d 🕜 Fedora 🛛 | Docs 🏽 Fedora Magazine 🗅 Fedora Project 🗅 User Communities 🗅 Red Hat 🗅 Free Content 💿 Optik-Runde 🕀 nexus-constructor/gett 🕀 NXsas — nexus v2022 🕀 SAXS and S | ANS facilitie |                    | $\gg$ |
| 🗂 File Ed                               | lit View R   | lun Kernel Tabs Settings Help                                                                                                    |               |                    |       |

|          | Filter files by name                    |  | Q              |  |  |  |  |  |  |  |  |
|----------|-----------------------------------------|--|----------------|--|--|--|--|--|--|--|--|
| 0        | / uploads / oKltn96XQSieCGNTwkHn7Q /    |  |                |  |  |  |  |  |  |  |  |
|          | Name                                    |  | Last Modified  |  |  |  |  |  |  |  |  |
| :=       | <pre>{:} ellips.data.archive.json</pre> |  | 40 minutes ago |  |  |  |  |  |  |  |  |
| <b>_</b> | Y: ellips.scheme.archive.yml            |  | 40 minutes ago |  |  |  |  |  |  |  |  |
|          | • 🔲 Ellipsometry workflow example.ipynb |  | 9 minutes ago  |  |  |  |  |  |  |  |  |
|          | Y: eln_data.yaml                        |  | 40 minutes ago |  |  |  |  |  |  |  |  |
|          | M README.md                             |  | 40 minutes ago |  |  |  |  |  |  |  |  |
|          | Si_Aspnes.mat                           |  | 40 minutes ago |  |  |  |  |  |  |  |  |
|          | ▶ SiO2onSi.ellips.nxs                   |  | 40 minutes ago |  |  |  |  |  |  |  |  |
|          | 🗅 test-data.dat                         |  | 40 minutes ago |  |  |  |  |  |  |  |  |

C

The tutorial explains how to create and inspect the NeXus file using h5web

### Ellipsometry workflow example

In this notebook, an ellipsometry data set of 2 nm SiO2 on Si is analyzed using the analysis tool pyElli

### 1. Create NeXus file from measurement data

The metadata of the experiment are listed in a YAML file (**eln-data.yaml**, which is automatically created when saving the metadata entered into the electronic lab notebook (ELN) within NOMAD) according to the application definition **NXellipsometry**. The name of the data file (here **test-data.dat**) needs to be specified in the ELN and, hence, is defined as an entry 'filename' in the YAML file. Using the **ellips** reader and the application definition in NXDL format, a NeXus file (**SiO2onSi.ellips.nxs**) is created. Both the data and metadata files must be stored in this repository.

Note: When creating or modifying the YAML file without using the ELN, make sure that all required fields are provided; recommended and optional fields may be provided if known and meaningful.

- [1]: from nexusparser.tools.dataconverter.convert import convert
- ]: convert(input\_file=["eln\_data.yaml"], reader='ellips', nxdl='NXellipsometry', output='Si02onSi.ellips.nxs')
  - 2. Inspect the NeXus file with h5web

]: **from** jupyterlab\_h5web **import** H5Web

ŧ

| Act          | ivities 🗳 Firefox                                                   | Sep 21 17:30                                                                                                    | ন <b>∙</b> ≀       | Ċ        |
|--------------|---------------------------------------------------------------------|----------------------------------------------------------------------------------------------------|--------------------|----------|
| <b>e</b> N   | OMAD × C Ellipsometry Jupy × +                                      |                                                                                                    | - 0                | $\times$ |
| $\leftarrow$ | → C O D localhost:9000/fairdi/nomad/latest/nor                      | rth/user/test_user_ce/ellips/lab/tree/uploads/oKItn96XQSieCGNTwkHn7Q/Ellipsometry workflow example.ipynb 130% 🟠                                                                                                    | $\bigtriangledown$ | ≡        |
| ¢Ν           | lost Visited 👩 Fedora Docs 🏾 🎘 Fedora Magazine 🗀 Fedora Project 🗀 U | ser Communities 🗅 Red Hat 🗅 Free Content 💿 Optik-Runde 🕀 nexus-constructor/gett 🕀 NXsas — nexus v2022 🕀 SAXS and SANS facilitie                                                                                                    |                    | >>       |
| $\bigcirc$   | File Edit View Run Kernel Tabs Settings Help                        |                                                                                                    |                    |          |
|              | + 🗈 ± C                                                             | ☑ Launcher     ×     ■ Ellipsometry workflow examp ●                                                                                                    |                    | Ŷ        |
| -            | Filter files by name Q -                                            |                                                                                                    |                    |          |
| 0            | / uploads / oKItn96XQSieCGNTwkHn7Q /                                | 2. Inspect the NeXus file with h5web                                                                                                    | 7                  | ŧ        |
|              | Name Last Modified                                                  | •                                                                                                    | . II               |          |
| :=           | (1)     ellips.data.archive.json     41 minutes ago                 | [3]: <b>from</b> jupyterlab_h5web <b>import</b> H5Web                                                                                                    | - 1                |          |
| •            | Y: ellips.scheme.archive.yml 41 minutes ago                         | <pre>[4]: H5Web('Si02onSi.ellips.nxs')</pre>                                                                                                    |                    |          |
|              | • 🔲 Ellipsometry workflow example.ipynb 10 minutes ago              |                                                                                                    | i I.               |          |
|              | Y:     eln_data.yaml     41 minutes ago                             | □       SiO2onSi.ellips.nxs       □       Display       Inspect       □       Q       Feedback                                                                                                    |                    |          |
|              | README.md     41 minutes ago                                        | $\wedge$ NX Spectrum X = Linear V = Linear V = L |                    |          |
|              | Si_Aspnes.mat 41 minutes ago                                        |                                                                                                    | - 1                |          |
|              | P test dat                                                          | n 1088 psi 50deg (degrees)                                                                                                    | - 1                |          |
|              | Name: SiO2onSi.ellips.nxs                                           | x D0                                                                                                    |                    |          |
|              | Path: uploads/oKltn96XQSieCGNTwkHn7Q                                |                                                                                                    |                    |          |
|              | Created: 2022-09-2117:30:04<br>Modified: 2022-09-2117:30:04         |                                                                                                    | 11                 |          |
|              | Writable: true                                                      |                                                                                                    | 11                 |          |
|              |                                                                     | କୁ biot(NXdata)                                                                                                    | 11                 |          |
|              | NeXus file: contains all                                            | <b>G</b> 50                                                                                                    | 1                  |          |
|              | the metadata and the                                                | is d                                                                                                    | - 11               |          |
|              |                                                                     |                                                                                                    | - 11               |          |
|              | measured data (+plots)                                              | wavelength (angstrom)                                                                                                    | - 11               |          |
|              |                                                                     |                                                                                                    | li.                |          |
|              |                                                                     | This is the end of the general template. Continue to fill the notebook based on your own post-processing of the *.nxs file.                                                                                                    |                    |          |
|              |                                                                     |                                                                                                    | _                  |          |

| Acti         | vities           | <b>ර</b> Firefo      | ¢        |                    |        |                                                 |                       | Sep 21 17:31                                                                                      | (îr €×     | Ġ   |
|--------------|------------------|----------------------|----------|--------------------|--------|-------------------------------------------------|-----------------------|---------------------------------------------------------------------------------------------------|------------|-----|
| 🔷 N(         | DMAD             |                      | × 🖸      | JupyterLab         | ×      | +                                               |                       |                                                                                                   | - 6        | 7 × |
| $\leftarrow$ | $\rightarrow$ C  |                      | 0        | 🗅 localhost:9000   | /fair  | di/nomad/latest/north/user/test_user_ce/ellips/ | /lab/tre              | ee/uploads/oKItn96XQSieCGNTwkHn7Q 130% な                                                          | ${\times}$ | ≡   |
| фМ           | ost Visite       | ed 🕜 Fedor           | ra Docs  | 🛛 🎮 Fedora Magazin | e 🗅    | Fedora Project 🗅 User Communities 🗅 Red Hat     | 🗅 Fre                 | ee Content 💿 Optik-Runde 🕀 nexus-constructor/gett 🕀 NXsas — nexus v2022 🕀 SAXS and SANS facilitie |            | >>  |
| $\bigcirc$   | File E           | dit View             | Run      | Kernel Tabs S      | etting | ıs Help                                         |                       |                                                                                                   |            |     |
|              | +                |                      | <u>*</u> | C                  | Ľ      | Launcher × Ellipsometry                         | workflow              | w examp × SiO2onSi.ellips.nxs ×                                                                   |            | °o  |
| 0            | Filter           | files by nar         | me       | Q                  | 6      | SiO2onSi.ellips.nxs                             |                       | entry > experiment_description Display Inspect C December Display                                 | ack        | ¥   |
| -            | / up<br>/ oKltn9 | oloads<br>96XQSieCGI | NTwkH    | n7Q /              |        | ✓ entry ⋈                                       | <b>&lt;&gt;</b>       | Scalar                                                                                            |            |     |
| ≣            | Name             |                      | •        | Last Modified      |        | × acquisition program M                         |                       | 22 seen on 2nm SiO2 on Si in sin                                                                  |            |     |
| -            | (:) ellip        | ps.data.arch         | iv       | 42 minutes ago     |        |                                                 | RU                    | 2 Scan on 2nm S102 on S1 in air                                                                   |            |     |
| *            | <b>Y:</b> ellip  | ps.scheme.a          | ar       | 42 minutes ago     |        | ≋ program                                       |                       |                                                                                                   |            |     |
|              | 🛛 🖪 Ellip        | psometry wo          | or       | seconds ago        |        | Service state                                   |                       | These are the metadata as                                                                         |            |     |
|              | Y: eln           | _data.yaml           |          | 42 minutes ago     |        | Sefinition                                      |                       |                                                                                                   |            |     |
|              | M REA            | ADME.md              |          | 42 minutes ago     |        | Sexperiment_description ▲                       | $\mathbf{\mathbf{x}}$ | defined in the ELN Shown                                                                          |            |     |
|              |                  | 20nSi.ellips         |          | a minute ago       |        | experiment identifier                           | (                     | above in accordance with                                                                          |            |     |
|              | 🗅 test           | t-data.dat           |          | 42 minutes ago     |        | · · ·                                           |                       | NXellipsometry                                                                                    |            |     |
|              |                  |                      |          |                    |        | > instrument                                    |                       | intempeennen                                                                                      |            |     |
|              |                  |                      |          |                    |        | > operator                                      |                       |                                                                                                   |            |     |
|              |                  |                      |          |                    |        | > plot 📧                                        |                       |                                                                                                   |            |     |
|              |                  |                      |          |                    |        | > sample                                        |                       |                                                                                                   |            |     |
|              |                  |                      |          |                    |        | <pre>   start time </pre>                       |                       |                                                                                                   |            |     |
|              |                  |                      |          |                    |        | ≈ start_time                                    | )                     |                                                                                                   |            |     |
|              |                  |                      |          |                    |        |                                                 |                       |                                                                                                   |            |     |
|              |                  |                      |          |                    |        |                                                 |                       |                                                                                                   |            |     |
|              |                  |                      |          |                    |        |                                                 |                       |                                                                                                   |            |     |
|              |                  |                      |          |                    |        |                                                 |                       |                                                                                                   |            |     |
|              |                  |                      |          |                    |        |                                                 |                       |                                                                                                   |            |     |

| Act          | ivities 🕴 Firefox                     |              |                 |                                                       | Sep 21 17:31                                                                                              | (ب<br>*            | ٦                |
|--------------|---------------------------------------|--------------|-----------------|-------------------------------------------------------|----------------------------------------------------------------------------------------------------|--------------------|------------------|
| <b>S</b> N   | OMAD ×                                | C JupyterL   | ab ×            | +                                                     |                                                                                                    | - 0                | ı ×              |
| $\leftarrow$ | $\rightarrow$ G                       | ○ □ loca     | alhost:9000/fai | _<br>irdi/nomad/latest/north/user/test_user_ce/ellips | /lab/tree/uploads/oKItn96XQSieCGNTwkHn7Q 130% 🏠                                                           | $\bigtriangledown$ | ≡                |
| ⇔⊳           | lost Visited 🛛 🔗 Fedora               | Docs 🔀 Fedd  | ora Magazine 🏾  | 🗅 Fedora Project 🛛 User Communities 🗅 Red Ha          | t 🗅 Free Content 💿 Optik-Runde  🕀 nexus-constructor/gett 🕀 NXsas — nexus v2022 🕀 SAXS and SANS facilitie. |                    | $\gg$            |
| $\mathbf{C}$ | File Edit View F                      | Run Kernel   | Tabs Settin     | ngs Help                                              |                                                                                                    |                    |                  |
|              | + 🗈                                   | <b>≜</b> C   | E               | Z Launcher X Ellipsometry                             | workflow examp × SiO2onSi.ellips.nxs ×                                                                    |                    | ° <mark>o</mark> |
| 0            | Filter files by name                  | e            | ۹ (             | 🖹 SiO2onSi.ellips.nxs                                 | entry > instrument > detector_type Display Inspect C Dece                                                 | dback              | ×                |
|              | / uploads<br>/ oKltn96XQSieCGNT       | ſwkHn7Q /    |                 | ~ entry 🛝                                             | <> Scalar                                                                                                 |                    | Ť                |
| ≣            | Name 🔺                                | Las          | t Modified      | ✓ acquisition_program №                               | CCD spectrometer                                                                                          |                    |                  |
| <u>_</u>     | <ul><li>ellips.data.archiv.</li></ul> | 42 mi        | nutes ago       | S program                                             |                                                                                                    |                    |                  |
|              | • Ellipsometry wor                    | 42 mi<br>a m | nutes ago       | © version                                             |                                                                                                    |                    |                  |
|              | Y: eln_data.yaml                      | 42 mi        | nutes ago       | S definition                                          |                                                                                                    |                    |                  |
|              | ♥ README.md                           | 42 mi        | nutes ago       | © definition                                          |                                                                                                    |                    |                  |
|              | 🕒 Si_Aspnes.mat                       | 42 mi        | nutes ago       |                                                       |                                                                                                    |                    |                  |
|              | HIF SiO2onSi.ellips                   | 2 mi         | nutes ago       | Sexperiment_identifier                                |                                                                                                    |                    |                  |
|              | 🕒 test-data.dat                       | 42 mi        | nutes ago       | ~ instrument                                          |                                                                                                    |                    |                  |
|              |                                       |              |                 | Sangle_of_incidence                                   |                                                                                                    |                    |                  |
|              |                                       |              |                 | ⊗ angular_spread                                      |                                                                                                    |                    |                  |
|              |                                       |              |                 | Scalibration_status                                   |                                                                                                    |                    |                  |
|              |                                       |              |                 | Scompany                                              |                                                                                                    |                    |                  |
|              |                                       |              |                 | ~ detector                                            |                                                                                                    |                    |                  |
|              |                                       |              |                 | Setector_type                                         |                                                                                                    |                    |                  |
|              |                                       |              |                 | Service stating_element                               |                                                                                                    |                    |                  |
|              |                                       |              |                 |                                                       |                                                                                                    |                    |                  |
|              |                                       |              |                 | © firmulara                                           |                                                                                                    |                    |                  |

| Ac                                                                                                    | tivities 🗳 Firefox                                                                                                    |                                                                                                    | Sep 21                                                                                                    | 17:36                                                                                       |                                         |       |                |            | π                   | ∲       | ٥                |
|----------------------------------------------------------------------------------------------------|----------------------------------------------------------------------------------------------------|----------------------------------------------------------------------------------------------------|----------------------------------------------------------------------------------------------------|---------------------------------------------------------------------------------------------|-----------------------------------------|-------|----------------|------------|---------------------|---------|------------------|
| N                                                                                                    | NOMAD × C JupyterLab                                                                                                    | × +                                                                                                    |                                                                                                    |                                                                                             |                                         |       |                |            |                     | - 0     | ) ×              |
| <ul> <li>← → C</li> <li>☆ Most Visited Fe     <li>File Edit Vie</li> <li>The data (in this example, these are psi and Delta at three different</li> </li></ul> |                                                                                                    |                                                                                                    | os/lab/tree/uploads/oKItn96XQSieCGNTwkHn7Q 130% ☆<br>at □ Free Content ⓒ Optik-Runde ⊕ nexus-constructor/gett ⊕ NXsas — nexus v2022 ⊕ SAXS and SANS fac |                                                                                             |                                         |       |                |            |                     |         | ≡<br>≫           |
|                                                                                                    |                                                                                                    | of incidence) are                                                                                                    | v workflow examp >                                                                                                    | SiO2onS                                                                                     | Si.ellips.nxs                           | ×     |                |            |                     |         | ° <mark>o</mark> |
| 0                                                                                                    | Filter files by can be viewed in form of a matrix,                                                                                                    |                                                                                                    | entry > sample > measured_data Display Inspect                                                                                                    |                                                                                             |                                         |       |                |            | $\mathcal{O}$ Feedl | back    | ¥                |
|                                                                                                    | / oKItn96XQSie a line (sho                                                                                                    | wn here) or a heatmap                                                                                                    | 🔡 Matrix                                                                                                    | -∕r Line                                                                                    | 🛱 Heatmap                               |       | X 📻 Linear 🔹 Y | 于 Linear 🔻 | $\equiv$            | 0       |                  |
| *                                                                                                    | Name         {:} ellips.data.archiv       an hour ago         Y: ellips.scheme.ar       an hour ago         ■ Ellipsometry wor       6 minutes ago         Y: eln_data.yaml       an hour ago         M       README.md         an hour ago       Si_Aspnes.mat         SiO2onSi.ellips       6 minutes ago         P       test-data.dat | <ul> <li>&gt; instrument</li> <li>&gt; operator</li> <li>&gt; plot X</li> <li>~ sample</li> <li>&gt; atom_types</li> <li>&gt; column_names</li> <li>&gt; data_identifier</li> <li>&gt; data_type</li> <li>~ environment_conditions</li> <li>&gt; medium</li> </ul> | <u>n</u> 1 1<br><u>x</u> <u>D0</u> <u>D1</u><br><u>D0</u> <u>D1</u><br><u>0:0</u> <u>0:0</u>                                                            | 3 2 10<br>D2 D3 D<br>0:2 0<br>0<br>0<br>0<br>0<br>0<br>0<br>0<br>0<br>0<br>0<br>0<br>0<br>0 | 288<br>24<br>23<br>21<br>38<br>36<br>34 |       | measured_c     | lata       |                     |         |                  |
|                                                                                                    |                                                                                                    | Selayer_structure                                                                                                    |                                                                                                    |                                                                                             | 32                                      | _     |                |            |                     | -       |                  |
|                                                                                                    |                                                                                                    | ⊗ measured_data                                                                                                    |                                                                                                    |                                                                                             |                                         |       |                |            |                     |         |                  |
|                                                                                                    |                                                                                                    | <ul> <li>Sample_history</li> <li>Sample_name</li> <li>Start_time</li> </ul>                                                                                                    |                                                                                                    | 0                                                                                           | 30                                      | 0 200 | 400 600        | 800        | 1000                | Villan, |                  |

## **Questions or Comments?**

If you have questions or comments regarding the example, please feel free to contact us:

Carola Emminger: <u>emminger.carola@physik.hu-berlin.de</u> Florian Dobener: <u>florian.dobener@physik.hu-berlin.de</u>

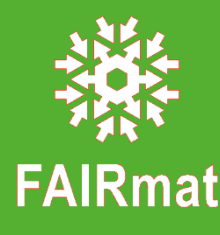